# SocketMode Serial Port Testing with Putty

Start by resetting the DeviceMaster to factory defaults. Open the web page of the DeviceMaster. Scroll to the bottom of the page and click the Reboot button

A confirmation page will be presented.

Checkmark the option "Set configuration for all ports to factory default settings"

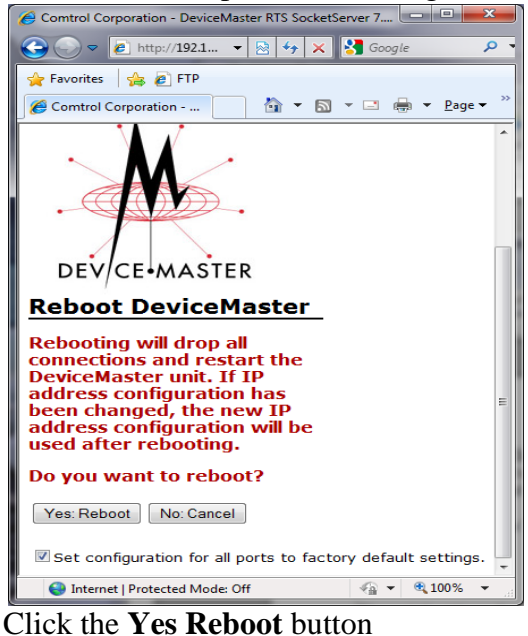

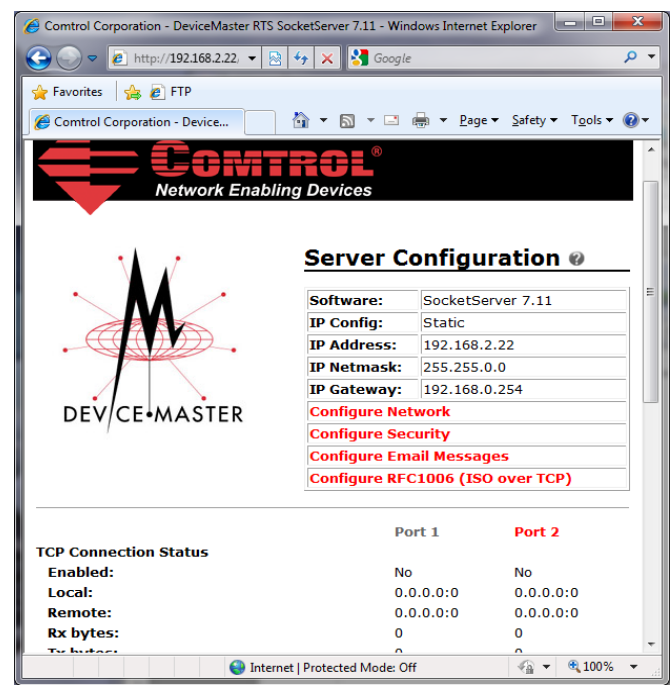

Re-open the web pages.

Click on the appropriate port (in this example port 1 is selected)

The serial settings do not matter in this case.

Select ONLY the enable option in the TCP Connection Configuration. Leave everything else at defaults.

| Comtrol Corporation - DeviceMaster RTS Socket | Server 7.11 - Windows Internet Explorer                                | x                |
|-----------------------------------------------|------------------------------------------------------------------------|------------------|
|                                               | portNum=0 👻 😼 🤸 🔀 Google                                               | <mark>ہ</mark> ج |
| 🖕 Favorites 🛛 🖕 🔊 FTP                         |                                                                        |                  |
| Comtrol Corporation - DeviceMaster RTS Socke  | tS 🚵 ▾ 🔝 ▾ 🖃 🖶 ▾ Page ▾ Safety ▾ Tools ▾                               | •••              |
|                                               |                                                                        | ^                |
| Edit Port I Configuratio                      | on                                                                     | - 1              |
| Serial Configuration 🕼                        |                                                                        |                  |
| Mode:                                         | RS-232                                                                 |                  |
| Baud:                                         | 9600 💌                                                                 |                  |
| Parity:                                       | none 💌                                                                 |                  |
| Data Bits:                                    | 8 🕶                                                                    |                  |
| Stop Bits:                                    | 1 💌                                                                    |                  |
| Flow:                                         | none                                                                   |                  |
| RTS:                                          | off 🔹                                                                  | E                |
| EOL:                                          | disabled • 00 00 (hex)                                                 |                  |
| Input Timeout:                                | 0 ms                                                                   |                  |
| Rx FIFO Disable:                              |                                                                        |                  |
| Tx Complete After Close:                      |                                                                        |                  |
| TCP Connection Configuration 🖗                |                                                                        | — L              |
| Enable:                                       |                                                                        |                  |
| Listen:                                       | Port: 8000                                                             |                  |
| Connect To:                                   | 0.0.0.0 To Port: 0 From Port: 0                                        |                  |
| Connect On:                                   | Always Data                                                            |                  |
| Disconnect On:                                | Idle                                                                   |                  |
| Idle Timer:                                   | 300                                                                    |                  |
| Telnet Com Port Control Option (RF            | C 2217):                                                               |                  |
|                                               |                                                                        | -                |
|                                               | C = 100%                                                               | - 1              |
| Done                                          | Unternet   Protected Mode: Uff Var Var Var Var Var Var Var Var Var Var |                  |

## Scroll to the bottom and click Save

| 🏉 Comtrol Corporation - DeviceMaster RTS SocketServer 7.11 - Windows Internet Explorer |                                |                  |                  |                             |              |
|----------------------------------------------------------------------------------------|--------------------------------|------------------|------------------|-----------------------------|--------------|
| 😔 🕞 🗢 🙋 http://192.16                                                                  | 8.2.22/ed 👻 😒 🍫 🗙 🚼 Google     |                  |                  |                             | <del>ب</del> |
| 🖕 Favorites 🛛 👍 🙋 FTP                                                                  |                                |                  |                  |                             |              |
| Comtrol Corporation - Dev                                                              | iceMas 🚹 👻 🗟 👻 🚍               | ▼ <u>P</u> age ▼ | <u>S</u> afety ▼ | T <u>o</u> ols <del>▼</del> | •            |
| 0                                                                                      | 0                              | 0                |                  |                             | ^            |
| UDP Listen Port:                                                                       | 7000                           |                  |                  |                             |              |
| Clone Port                                                                             | Undo Changes Save Help         |                  |                  |                             | (III)<br>*   |
|                                                                                        | III                            |                  |                  |                             | P            |
| Done                                                                                   | Internet   Protected Mode: Off |                  | - @ -            | 🔍 100%                      | ▼            |

Click **OK** on the confirmation page.

| Comtrol Corporation - DeviceMaster RTS SocketServer | x   |
|-----------------------------------------------------|-----|
| 🚱 💿 🗢 🖻 http://192.1 🔻 🗟 🍫 🗙 🚼 Google               | ۰ م |
| 👷 Favorites 🛛 🝰 🔊 FTP                               |     |
| 🌈 Comtrol Corporation 🛛 🏠 🔻 🖾 👻 🚍 🔻                 | >>  |
| DEV/CE-MASTER                                       | •   |
| Configuration<br>Updated                            | н   |
| ОК                                                  | *   |
| 😜 Internet   Protected Mode: Off 🦷 👻 🔍 100%         | ▼   |

If necessary, close and re-open the web page. You should show this

| 🏉 Comtrol Corporation - DeviceMaster RTS SocketServer 7.11 - Windows Intern 🗔 💷 🗮 🌉 |                 |               |                                  |            |
|-------------------------------------------------------------------------------------|-----------------|---------------|----------------------------------|------------|
| 🚱 💬 マ 🙋 http://192.1 ▼ 🖄                                                            | 😽 🗙 🚼 Google    |               |                                  | • ۹        |
| 👷 Favorites 🛛 🚖 🙋 FTP                                                               |                 |               |                                  |            |
| 🏉 Comtrol Corporation 👔                                                             | • 🔊 • 🖻 🖶       | • <u>•</u> ag | je ▼ <u>S</u> afety ▼ T <u>o</u> | ols 👻 🐃    |
| Network Enal                                                                        | bling Devices   | onfic         | uration (                        |            |
|                                                                                     |                 |               |                                  |            |
|                                                                                     | Software:       | Socke         | tServer 7.11                     | =          |
|                                                                                     | IP Config:      | Static        |                                  | _          |
| • • • • •                                                                           | IP Address:     | 192.16        | 58.2.22                          | _          |
|                                                                                     | IP Netmask:     | 255.25        | 5.0.0                            | _          |
|                                                                                     | IP Gateway:     | 192.16        | 8.0.254                          | _          |
| DEV/CE+MASTER                                                                       | Configure Net   | work          |                                  |            |
| /                                                                                   | Configure Sec   | urity         |                                  |            |
|                                                                                     | Configure Em    | ail Mes       | sages                            |            |
|                                                                                     | Configure RFC   | :1006 (       | ISO over TCP)                    | _          |
| TCP Connection Status                                                               | Port            | 1             | Port 2                           |            |
| Enabled:                                                                            | Yes             |               | No                               |            |
| Local:                                                                              | 0.0.            | 0.0:0         | 0.0.0.0:0                        |            |
| Remote:                                                                             | 0.0.            | 0.0:0         | 0.0.0.0:0                        |            |
| Rx bytes:                                                                           | 0               |               | 0                                |            |
| Tx bytes:                                                                           | 0               |               | 0                                | -          |
| 😜 Internet   Prot                                                                   | ected Mode: Off |               | 🐴 👻 🔍 100%                       | ; <b>-</b> |

Attach the Loopback Plug supplied with the DeviceMaster to the appropriate physical port. (In this example, port 1)

This test must use the Loopback Plug. If you do not have a Loopback Plug you may download <u>ftp://ftp.comtrol.com/tech\_misc/cabling/loopback-plugs.pdf</u> to build your own.

### Go to PortVision Plus

High-light the appropriate DeviceMaster and right-click on it.

| 🕅 PortVision Plus                                                                                                    |                                 | _               |              |                   |                   |                          |
|----------------------------------------------------------------------------------------------------|---------------------------------|-----------------|--------------|-------------------|-------------------|--------------------------|
| <u>File Folder D</u> evice <u>V</u> iew <u>T</u> oo                                                                                        | ols <u>H</u> elp                |                 |              |                   |                   |                          |
| Scan Refresh Config                                                                                                    | A A A A Save Load Uploa         | ad Reboot Web I | Mgr Notes    | 🥩 🚺<br>Help About | Exit              |                          |
| Scan       Refresh       Config       Save       Load       Upload       Rebot       Web Mgr       Notes       Help       About       Exit |                                 |                 |              |                   |                   |                          |
| Customers [0 of 0 online]                                                                                                    | <ul> <li>Device Name</li> </ul> | Model           | IP Address   | MAC Address       | Software Version  | Status                   |
| mine [0 of 0 online]                                                                                                    | Device 28:FF:F5                 | RTS-2P (1E)     | 192.168.2.22 | 00:C0:4E:28:FF:F5 | SocketServer 7.11 | ON-LINE                  |
| 1 Ports [7 of 7 online]                                                                                                    | Device 29:FF:F6                 | RTS-2P (2E)     | 192.168.2.23 | 00:C0:4E:29:FF:F6 | NS-Link 7.15      | ON-LINE                  |
| 2 Ports [4 of 4 online]                                                                                                    | Device 2A:FF:F9                 | RTS-2P (DB9/1E) | 192.168.2.24 | 00:C0:4E:2A:FF:F9 | NS-Link 7.15      | ON-LINE                  |
| 4 Ports [2 of 3 online]                                                                                                    | Device 2B:FF:F1                 | RTS-2P (DB9/2E) | 192.168.2.25 | 00:C0:4E:2B:FF:F1 | NS-Link 7.14      | ON-LINE                  |
|                                                                                                    |                                 |                 |              |                   |                   |                          |
| For Help, press F1                                                                                                    |                                 |                 |              |                   |                   | 2 Ports   4   1 Ready // |

Select "Telnet / SSH" from the pop-up menu. This dialog will appear

| Telnet / SSH Set  | tings 🗾            |
|-------------------|--------------------|
| € Telnet<br>C SSH | Selected Port : 23 |
|                   | OK Cancel          |

Enter the appropriate socket number (In this example port1 default socket is 8000)

| Telnet / SSH Settings | <b>— X —</b>         |
|-----------------------|----------------------|
| ⊙ Telnet              | Selected Port : 8000 |
|                       | OK Cancel            |

# Click OK

Putty will open connected to the port1 serial port.

| B 192.168.2.22 - PuTTY | x        |
|------------------------|----------|
|                        | <b>^</b> |
|                        |          |
|                        |          |
|                        |          |
|                        |          |
|                        |          |
|                        |          |
|                        |          |
|                        |          |
|                        |          |
|                        |          |
|                        |          |
|                        |          |
|                        |          |
|                        | ÷        |

Enter 123

| 🛃 192.168.2.22 - PuTTY | <br>- |          |
|------------------------|-------|----------|
| 112233                 |       | <u>^</u> |
|                        |       |          |
|                        |       |          |
|                        |       |          |
|                        |       |          |
|                        |       |          |
|                        |       |          |
|                        |       |          |
|                        |       |          |
|                        |       |          |
|                        |       |          |
|                        |       |          |
|                        |       |          |
|                        |       |          |
|                        |       | *        |

If 112233 is displayed, Putty needs to have local echo disabled.

In many cases, Putty will automatically know when to disable local echo. If it does not however, You may force it off.

To disable local echo:

Go to C:\Program Files (x86)\Comtrol\PortVision Plus and run putty.exe This will open the PuTTy Configuration pages.

| PuTTY Configuration                                                                                                    | ? X                                                                                                    |
|----------------------------------------------------------------------------------------------------|----------------------------------------------------------------------------------------------------|
| PuTTY Configuration Category:                                                                                                    | Basic options for your PuTTY session         Specify the destination you want to connect to         Host Name (or IP address)         Port         22 |
| Window     Window     Window | Connection type:<br><u>Raw</u> <u>Telnet</u> Rlogin <u>SSH</u> Serial<br>Load, save or delete a stored session<br>Saved Sessions<br>Default Settings  |
| ⊡ · Connection                                                                                                    | Sa <u>v</u> e<br>Delete                                                                                                    |
| <u>About</u> <u>H</u> elp                                                                                                    | Close <u>wi</u> ndow on exit:<br>Always Never Only on clean exit<br>Open <u>Cancel</u>                                                                |

## Select "Terminal"

| 😵 PuTTY Configuration                                                                                                    | ?                                                                                                    |
|----------------------------------------------------------------------------------------------------|----------------------------------------------------------------------------------------------------|
| Category:                                                                                                    |                                                                                                    |
| Category:<br>Session<br>Logging<br>Termina<br>Keyboard<br>Bell<br>Features<br>Window<br>Behaviour<br>Translation<br>Selection<br>Colours<br>Colours<br>Colours<br>Connection<br>Data<br>Proxy<br>Telnet<br>Rlogin<br>Rlogin<br>Rlogin | Options controlling the terminal emulation Set various terminal options Auto wrap mode initially on DEC Origin Mode initially on Implicit CR in every LF Implicit LE in every CR Use background colour to erase screen Enable blinking text Answerback to ^E: PuTTY |
|                                                                                                    | Line discipline options Local echo: Auto Force on Force off Local line editing: Auto Force on Force off                                                                                                    |
| Serial                                                                                                    | Remote-controlled printing <u>Printer to send ANSI printer output to:</u> None (printing disabled)                                                                                                    |
| About <u>H</u> elp                                                                                                    | Open Cancel                                                                                                    |

# Select the option for Local echo: to "Force off"

| Real PuTTY Configuration | ? <b>* *</b>                                                                                                    |
|--------------------------|----------------------------------------------------------------------------------------------------|
| Category:                | Options controlling the terminal emulation<br>Set various terminal options                                                                                                    |
|                          | Auto wrap mode initially on     DEC Origin Mode initially on     Implicit CR in every LF     Implicit LF in every CR     Use background colour to erase screen     Enable blinking text |
|                          | Angwerback to E:<br>PuTTY<br>Line discipline options<br>Local echo:<br>Auto Force on Errore officient                                                                                   |
|                          | Local line editing:     Auto     Force on     Force off      Remote-controlled printing <u>Printer to send ANSI printer output to:</u> None (printing disabled)                         |
| About Help               | <u>Open</u>                                                                                                    |

Go back to the Sessions menu Select Default Settings and click on **Save** Close the PuTTy Configuration window.

| 😵 PuTTY Configuration                                                                                                    |                                                                                                    | ? ×                                                            |
|----------------------------------------------------------------------------------------------------|----------------------------------------------------------------------------------------------------|----------------------------------------------------------------|
| Category:                                                                                                    |                                                                                                    |                                                                |
| Category:<br>Session<br>Logging<br>Terminal<br>Keyboard<br>Bell<br>Features<br>Window<br>Competition<br>Selection<br>Translation<br>Colours<br>Connection<br>Proxy<br>Telnet<br>Rlogin<br>SSH<br>Serial | Basic options for your PuTTY ses<br>Specify the destination you want to connect<br>Host Name (or IP address)<br>Connection type:<br>Baw Ielnet Rlogin SSH<br>Load, save or delete a stored session<br>Savgd Sessions<br>Default Settings<br>Close window on exit: | sion<br>t to<br>Port<br>22<br>Serial<br>Load<br>Save<br>Delete |
| About Help                                                                                                    | Open                                                                                                    | <u>C</u> ancel                                                 |

Close the open telnet session.

Re-open the telnet session using PortVision Plus using the 8000 port.

| Te | Inet / SSH Setting                        | s                    | x |
|----|-------------------------------------------|----------------------|---|
|    | <ul> <li>Telnet</li> <li>C SSH</li> </ul> | Selected Port : 8000 |   |
|    |                                           | OK Cancel            |   |

PuTTy will open enter 123

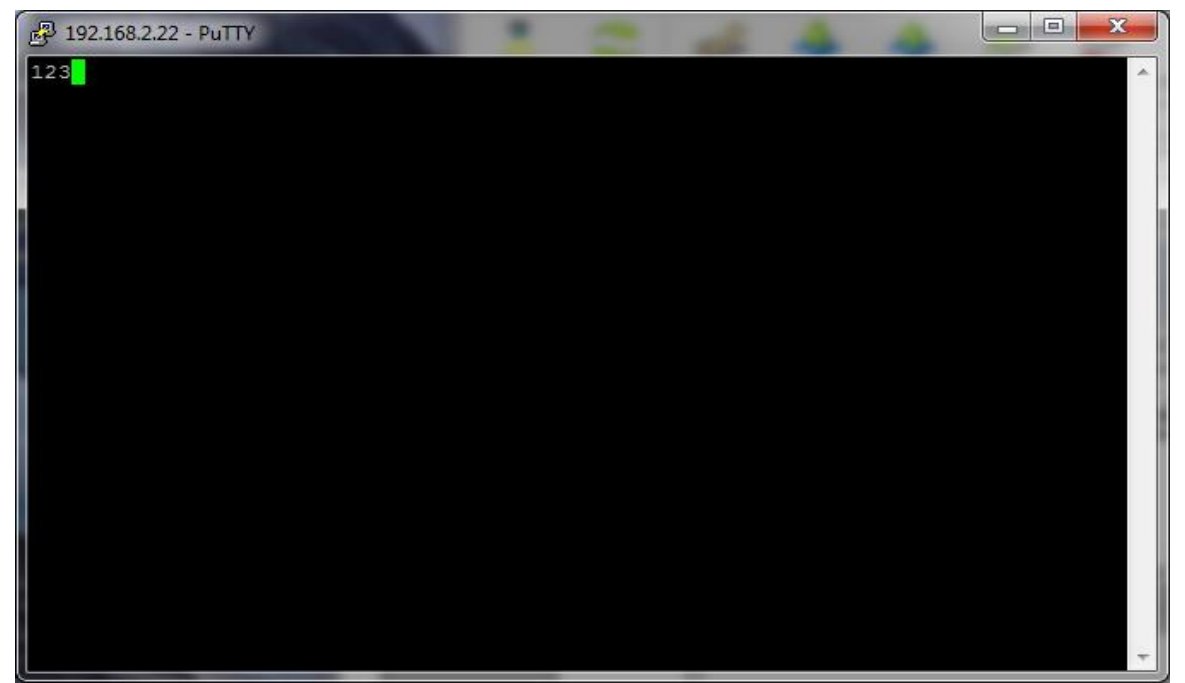

Single digits should appear. Remove the Loopback Plug from the DeviceMaster.

### Enter abc

No characters should be displayed as the return path is open.

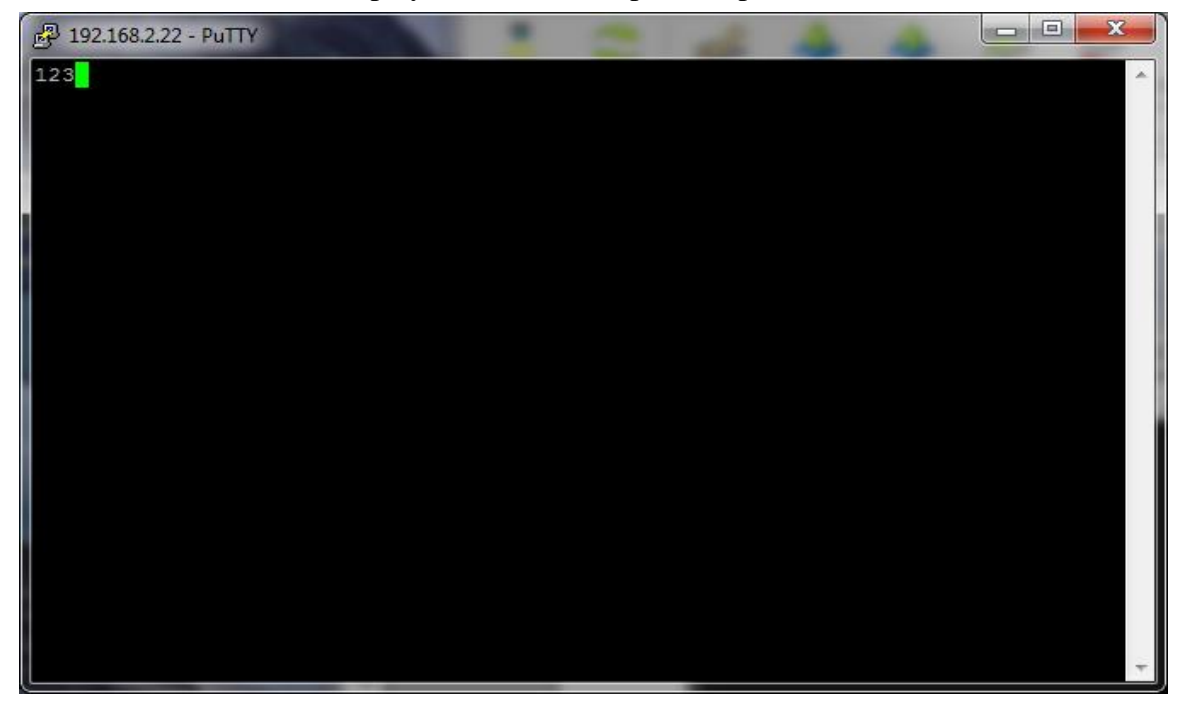

Reattach the Loopback Plug.

Enter in abc and the characters should be displayed.

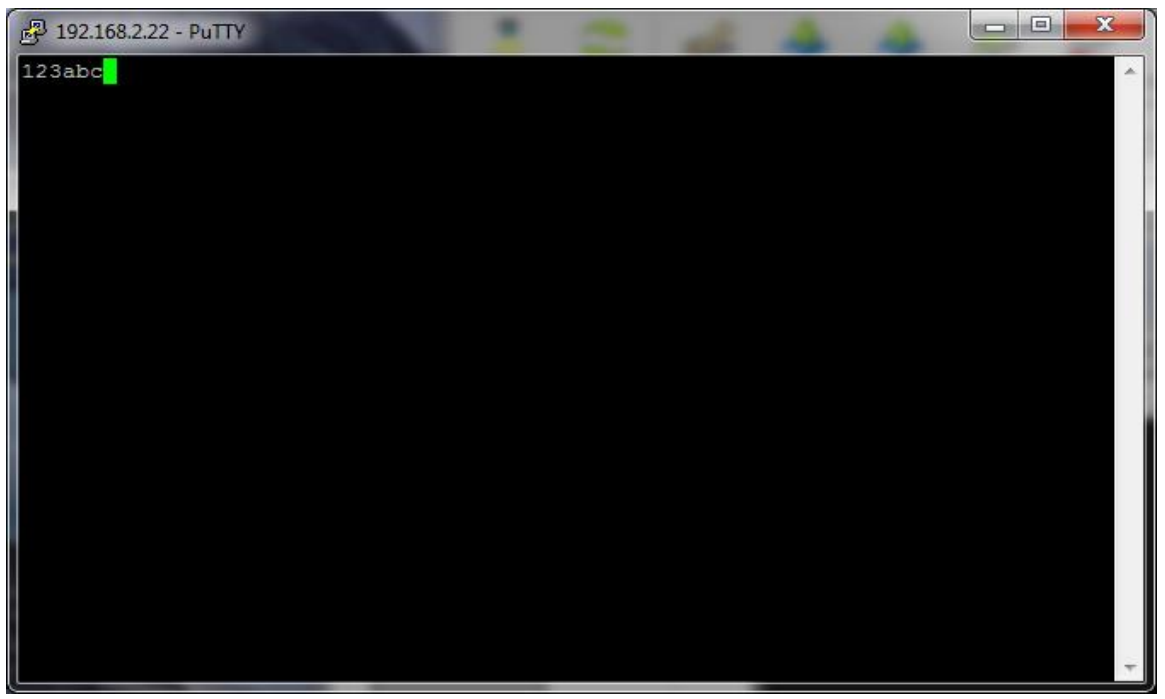

This concludes the local echo test.

Other telnet applications will have other configuration options. It may also be necessary to configure the end point device to not echo characters. By itself, the DeviceMaster is unable to echo.

If after performing the above test procedure, echo is seen, or command options such as the arrow keys are not properly handled when connected to a device such as a console port, then it will be necessary to configure the RFC2217 option in the web pages of the DeviceMaster.

| Comtrol Corporation - DeviceMaster RTS<br>Comtrol Corporation - DeviceMaster RTS<br>Favorites<br>Comtrol Corporation - Device<br>Network Enable | SocketServer 7.11 - Win  | dows Internet | Explorer Color<br>Safety Tools -<br>ration @ | × |
|----------------------------------------------------------------------------------------------------|--------------------------|---------------|----------------------------------------------|---|
|                                                                                                    | Software:                | SocketSe      | erver 7.11                                   | E |
|                                                                                                    | IP Config:               | Static        |                                              |   |
| $\cdot$                                                                                                    | IP Address:              | 192.168.      | 2.22                                         |   |
|                                                                                                    | IP Netmask:              | 255.255.      | D.O                                          |   |
|                                                                                                    | IP Gateway:              | 192.168.      | 0.254                                        |   |
| DEV/CE+MASTER                                                                                                    | Configure Net            | work          |                                              |   |
|                                                                                                    | Configure Security       |               |                                              |   |
|                                                                                                    | Configure Email Messages |               |                                              |   |
|                                                                                                    | Configure RFC            | C1006 (ISO    | D over TCP)                                  |   |
| TCP Connection Status                                                                                                    | Po                       | ort 1         | Port 2                                       |   |
| Enabled:                                                                                                    | No                       |               | No                                           |   |
| Local:                                                                                                    | 0.0                      | 0.0.0:0       | 0.0.0.0:0                                    |   |
| Remote:                                                                                                    | 0.0                      | 0.0.0:0       | 0.0.0.0:0                                    |   |
| Rx bytes:                                                                                                    | 0                        |               | 0                                            | - |
| To hotoe:                                                                                                    | net   Protected Mode: Of | f             |                                              | ¥ |

Re-open the web pages. Click on the appropriate port (in this example port 1 is selected)

## Scroll to the 'TCP Connection Configuration' options

| Comtrol Corporation - DeviceMaster RTS NS-Link 7    | 7.19 - Windows Internet Explorer                   |                     |
|-----------------------------------------------------|----------------------------------------------------|---------------------|
| C C + Ittp://192.168.2.22/editPort.asp?portNum=0    | 💌 🗟 😽 🗙 🚼 Google                                   | <b>P</b> -          |
| Eile Edit View Favorites Tools Help                 |                                                    |                     |
| 🚖 Favorites 🛛 🙀 🖉 FTP 🚼 Google 🤝 TFTP Server        | 📶 Wireshark 🙋 11 🙋 12 🙋 13 🥏 24 🙋 41 🙋 81 🙋 Air100 | 0 <b>»</b>          |
| Comtrol Corporation - DeviceMaster RTS NS-Link 7.19 | 🟠 🔹 🖾 🔹 🚍 🖶 🖕 Page 🔹 Safety 🕶 Tools 🔹              | <b>?</b> • <b>°</b> |
|                                                     |                                                    | ^                   |
| TCP Connection Configuration 🔮                      |                                                    |                     |
| Enable:                                             |                                                    |                     |
| Listen:                                             | Port: 8000                                         |                     |
| Connect To:                                         | 0.0.0.0 To Port: 0 From Port: 0                    |                     |
| Connect On:                                         | 🗌 Always 🗌 Data                                    |                     |
| Disconnect On:                                      | Idle                                               |                     |
| Idle Timer:                                         | 300                                                |                     |
| Telnet Com Port Control Option (RFC 2217)           | ): 🔽                                               |                     |
|                                                     |                                                    | ~                   |
| Done                                                | 😜 Internet 🦓 👻 🔍 100                               | 0% ▼                |

Select the option 'Telnet Com Port Control Option (RFC2217)'

Scroll to the bottom and click Save

| Comtrol Corporation - Devic                                                                                                    | eMaster RTS SocketServer 7.11 - Windows Internet Exp | lorer    |                             | ×        |
|----------------------------------------------------------------------------------------------------|------------------------------------------------------|----------|-----------------------------|----------|
| Signature Signature Signature Signature Signature Mathematical Signature Signature Signat | 8.2.22/ed 👻 😣 🍫 🗙 🚼 Google                           |          |                             | <b>,</b> |
| 🚖 Favorites 🛛 🚔 🙋 FTP                                                                                                    |                                                      |          |                             |          |
| Comtrol Corporation - Dev                                                                                                    | iceMas 🖄 🔻 🖾 👻 🖶 🖛 👻 <u>P</u> age 🗸                  | Safety ▼ | T <u>o</u> ols <del>▼</del> | •9       |
| 0                                                                                                    | 0 0                                                  | ]        |                             | ^        |
| UDP Listen Port:                                                                                                    | 7000                                                 |          |                             |          |
| Clone Port Undo Changes Save Help                                                                                                    |                                                      |          | (III)<br>*                  |          |
| ▲                                                                                                    | III                                                  |          |                             | •        |
| Done                                                                                                    | 😔 Internet   Protected Mode: Off                     | - @ -    | 🔍 100%                      | •        |

Click **OK** on the confirmation page.

| 🖉 Comtrol Corporation - DeviceMaster RTS SocketServer | ×                                       |
|-------------------------------------------------------|-----------------------------------------|
| 😌 🕞 マ 🙋 http://192.1 マ 🗟 🍫 🗙 Soogle                   | <mark>ہ</mark> ،                        |
| 👷 Favorites 🛛 🖕 🙋 FTP                                 |                                         |
| 🌈 Comtrol Corporation 🔄 🏠 🔻 🖾 👻 🚍 🖶                   | ~~~~~~~~~~~~~~~~~~~~~~~~~~~~~~~~~~~~~~~ |
| DEV CE-MASTER                                         | ^                                       |
| Configuration<br>Updated                              | н                                       |
| ОК                                                    | -                                       |
| 😜 Internet   Protected Mode: Off 🛛 🖓 💌 🔍 100%         | •                                       |

Retest for proper results.

Version 1.1 Added in RFC2217 option instructions for Console Ports that returned echo or did not accept proper command optios.

Version 1.0 Created 4/12/10 Created by Mac Harned